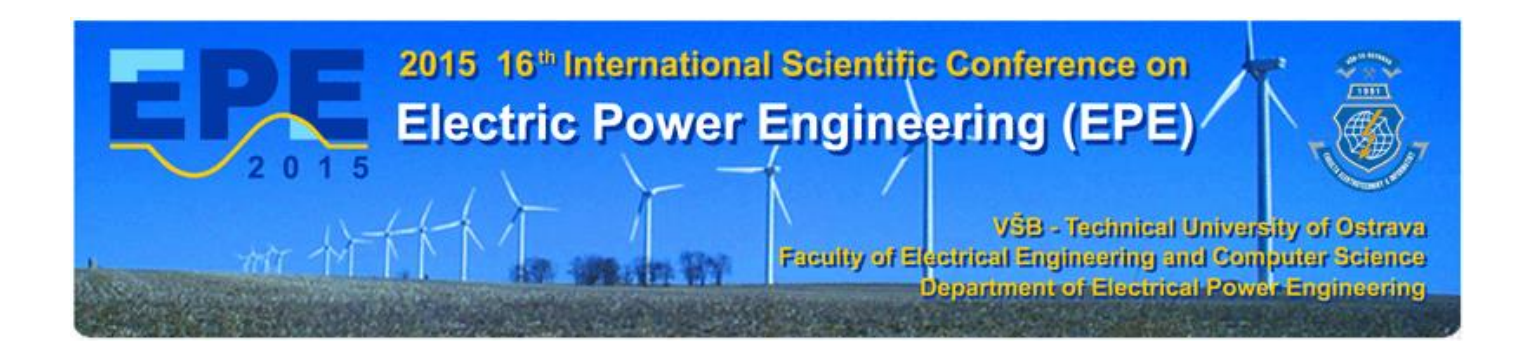

## Final full paper and IEEE copyright submission

**Important:** The Final full paper must be also resubmitted (inserted into to the conference web site) by those authors, whose papers passed the review process and are marked as "Accept in its current form".

**Note:** Without next steps your paper will not be included at IEEE Xplore.

### 1. Instructions for elaboration of the Final full paper

**Step 1:** The appropriate copyright notice is to appear to the footer of the first page of each paper (see the figure below):

- For papers in which all authors are employed by the US government, the copyright notice is: **U.S. Government work not protected by U.S. copyright**
- For papers in which all authors are employed by a Crown government (UK, Canada, and Australia), the copyright notice is: 978-1-4673-6788-2/15/\$31.00
   ©2015 Crown
- For papers in which all authors are employed by the European Union, the copyright notice is: **978-1-4673-6788-2/15/\$31.00** ©**2015 European Union**
- For all other papers the copyright notice is: 978-1-4673-6788-2/15/\$31.00
   ©2015 IEEE

# Paper Title\* (use style: *paper title*)

Subtitle as needed (paper subtitle)

Authors Name/s per 1st Affiliation (*Author*) line 1 (of *Affiliation*): dept. name of organization line 2-name of organization, acronyms acceptable line 3-City, Country line 4-e-mail address if desired

Abstract—This electronic document is a "live" template and already defines the components of your paper [title, text, heads, etc.] in its style sheet. (*Abstract*)

Keywords—component; formatting; style; styling; insert (key words)

#### I. INTRODUCTION (HEADING 1)

This template, modified in MS Word 2007 and saved as a "Word 97-2003 Document" for the PC, provides authors with most of the formatting specifications needed for preparing electronic versions of their papers. All standard paper components have been specified for three reasons: (1) ease of use when formatting individual papers, (2) automatic compliance to electronic requirements that facilitate the concurrent or later production of electronic products, and (3) conformity of style throughout a conference proceedings. Margins, column widths, line spacing, and type styles are builtin; examples of the type styles are provided throughout this document and are identified in italic type, within parentheses, following the example. Some components, such as multileveled equations, graphics, and tables are not prescribed, although the various table text styles are provided. The formatter will need to create these components, incorporating the applicable criteria that follow.

#### II. EASE OF USE

#### A. Selecting a Template (Heading 2)

First, confirm that you have the correct template for your paper size. This template has been tailored for output on the A4 paper size. If you are using US letter-sized paper, please close this file and download the file "MSW USItr format".

#### B. Maintaining the Integrity of the Specifications

The template is used to format your paper and style the text. All margins, column widths, line spaces, and text fonts are prescribed; please do not alter them. You may note peculiarities. For example, the head margin in this template measures proportionately more than is customary. This measurement and others are deliberate, using specifications that anticipate your paper as one part of the entire proceedings, and not as an independent document. Please do not revise any Authors Name/s per 2nd Affiliation (*Author*) line 1 (of *Affiliation*): dept. name of organization line 2-name of organization, acronyms acceptable line 3-City, Country line 4-e-mail address if desired

of the current designations.

#### III. PREPARE YOUR PAPER BEFORE STYLING

Before you begin to format your paper, first write and save the content as a separate text file. Keep your text and graphic files separate until after the text has been formatted and styled. Do not use hard tabs, and limit use of hard returns to only one return at the end of a paragraph. Do not add any kind of pagination anywhere in the paper. Do not number text headsthe template will do that for you.

Finally, complete content and organizational editing before formatting. Please take note of the following items when proofreading spelling and grammar:

#### A. Abbreviations and Acronyms

Define abbreviations and acronyms the first time they are used in the text, even after they have been defined in the abstract. Abbreviations such as IEEE, SI, MKS, CGS, sc, dc, and rms do not have to be defined. Do not use abbreviations in the title or heads unless they are unavoidable.

#### B. Units

- Use either SI (MKS) or CGS as primary units. (SI units are encouraged.) English units may be used as secondary units (in parentheses). An exception would be the use of English units as identifiers in trade, such as "3.5-inch disk drive."
- Avoid combining SI and CGS units, such as current in amperes and magnetic field in oersteds. This often leads to confusion because equations do not balance dimensionally. If you must use mixed units, clearly state the units for each quantity that you use in an equation.
- Do not mix complete spellings and abbreviations of units: "Wb/m2" or "webers per square meter," not "webers/m2." Spell units when they appear in text: "...a few henries," not "...a few H."
- Use a zero before decimal points: "0.25," not ".25." Use "cm3," not "cc." (*bullet list*)

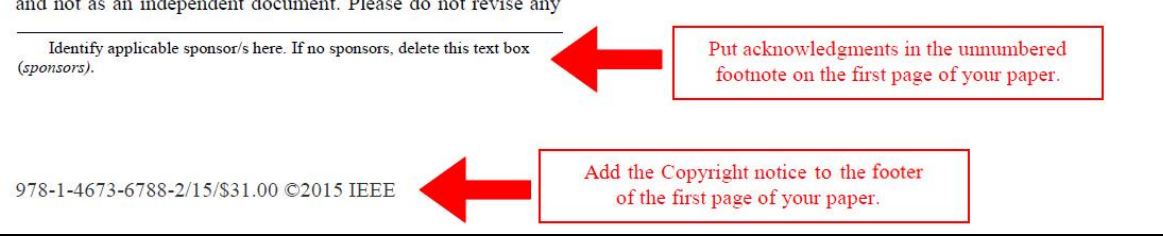

**Step 2:** Proofread your source document (paper) thoroughly to confirm that it will require no revision.

**Step 3:** Convert your paper from your source application format to Xplore-compatible PDF using IEEE PDF eXpress Plus:

 Log in to the IEEE PDF eXpress Plus site (see the figures below) <u>http://www.pdf-express.org/plus/</u>

First-time users should do the following:

- 1. Select the New Users Click Here link.
- 2. Enter the following:
  - 36080XP for the Conference ID
  - your email address
  - a password
- 3. Continue to enter information as prompted.

An Online confirmation will be displayed and an email confirmation will be sent verifying your account setup.

**Previous users** of PDF eXpress or IEEE PDF eXpress Plus need to follow the above steps, but should enter the same password that was used for previous conferences. Verify that your contact information is valid.

| About Us Membership                                                                                                    | for the adv                                                                | Conferences                                              | Standards                    | Careers                    | Shop                     | Join   myIEE<br>Volunteers | E   Contact ( | Js   Sitemap   IEEE Xplore<br>Geographic Activities |
|----------------------------------------------------------------------------------------------------|----------------------------------------------------------------------------|----------------------------------------------------------|------------------------------|----------------------------|--------------------------|----------------------------|---------------|-----------------------------------------------------|
| PDFeXpress<br>PLUS                                                                                                    | IEEI<br><u>New</u><br>Conf<br>Emai                                         | E PDF eX                                                 | press Pl<br>lick here        | 360                        | gin Page<br>80XP         | e                          |               |                                                     |
| sing IEEE PDF eXpress Plus<br>contact Us<br>ogin Assistance<br>ogin                                                                                                   | Pass                                                                       | word:                                                    |                              | For                        | ogin Obn                 | ssword?<br>ovit            |               |                                                     |
| EE Home   Sitemap  <br>you would like to contact the IEI<br>Copyright 2015, IEEE. Terms<br>lost Webmaster)<br>ome URL: https://www.pdf-expre<br>Iodified:19.Mar-2013) | Search   Priv<br>EE PDF eXpress Pliv<br>& Conditions. Priv<br>ss.org/plus/ | vacy & Security<br>us Webmaster, ema<br>vacy & Security. | Terms & (<br>ail IEEE PDF eX | Conditions<br>press Plus W | ebm <mark>aster</mark> - |                            |               | <b>ØIEEE</b>                                        |

| The world's leading professional association<br>for the advancement of technology Shop   Join   myIEEE   Contact Us   Sitemap   IEEE Xplore                                                                                                    |              |             |           |         |           |            |           |                          |
|----------------------------------------------------------------------------------------------------|--------------|-------------|-----------|---------|-----------|------------|-----------|--------------------------|
| About Us Membership                                                                                                    | Publications | Conferences | Standards | Careers | Education | Volunteers | Societies | Geographic Activities    |
| IEEE PDF eXpress Plus Account Setup         Please enter the IEEE PDF eXpress Plus Conference ID prov         Publication Chair, your email address, and choose a passwor         characters for password creation include: A-Z a-z 0-9         Conference ID:       36080XP         conference ID:       36080XP         Email Address: |              |             |           |         |           |            |           | onference<br>uunt. Valid |
|                                                                                                    |              |             |           |         |           |            |           | <b>IEEE</b>              |

| USING IEEE PDF eXpress Plus       | You are recognized by the system<br>be used to create a new account<br>If you update any other information | a as an existing user. Your existing passwor<br>for this project.<br>on it will be a global change for all projects t | d will<br>hat |
|-----------------------------------|----------------------------------------------------------------------------------------------------|----------------------------------------------------------------------------------------------------|---------------|
| Contact Us                        | you are associated with.                                                                                   |                                                                                                    |               |
| onin Assistance                   | *Conference ID:                                                                                            | 36080XP                                                                                                    |               |
|                                   | *Email Address:                                                                                            |                                                                                                    |               |
| ogin                              | *First Name:                                                                                               |                                                                                                    |               |
|                                   | Middle Name:                                                                                               |                                                                                                    |               |
|                                   | *Last Name:                                                                                                |                                                                                                    |               |
|                                   | Valid Name characters are                                                                                  | A-Z,0-9, and "()'". Spaces are allowed.                                                                               |               |
|                                   | Suffix (Jr/Sr/III):                                                                                        |                                                                                                    |               |
|                                   | Salutation (informal name):                                                                                |                                                                                                    |               |
|                                   | *Telephone Number:                                                                                         |                                                                                                    |               |
|                                   | Fax Number:                                                                                                |                                                                                                    |               |
|                                   | Enter area/country code w                                                                                  | ith telephone/fax number (+555-555-2323)                                                                              |               |
|                                   | *Institution (affiliation):                                                                                |                                                                                                    |               |
|                                   | Department:                                                                                                |                                                                                                    |               |
|                                   | *Address:                                                                                                  |                                                                                                    |               |
|                                   | Address 2:                                                                                                 |                                                                                                    |               |
|                                   | *City:                                                                                                    |                                                                                                    |               |
|                                   | State:                                                                                                    |                                                                                                    |               |
|                                   | *Zip Code:                                                                                                 |                                                                                                    |               |
|                                   | *Country:                                                                                                  |                                                                                                    |               |
|                                   | *Current Password:                                                                                         | *****                                                                                                    |               |
|                                   |                                                                                                    | 1                                                                                                    |               |
|                                   | * indicates a required field 🗲                                                                             |                                                                                                    |               |
|                                   |                                                                                                    |                                                                                                    |               |
|                                   | Submit Reset                                                                                               |                                                                                                    |               |
| IEEE Home   Sitemap   :           | Search   Privacy & Security   Terms & Co                                                                   | nditions                                                                                                    |               |
| you would like to contact the IEE | E PDF eXpress Plus Webmaster, email IEEE PDF eXpre                                                         | ss Plus Webmaster                                                                                                    |               |

| IEEE                                                                                                    | The world'<br>for the adv                                             | s leading prot<br>ancement of                                   | essional as<br>technology | sociation                  | Shop      | Join   myIEE | E   Contact | Us   Sitemap   IEEE Xplore |
|----------------------------------------------------------------------------------------------------|-----------------------------------------------------------------------|-----------------------------------------------------------------|---------------------------|----------------------------|-----------|--------------|-------------|----------------------------|
| About Us Membership                                                                                                    | Publications                                                          | Conferences                                                     | Standards                 | Careers                    | Education | Volunteers   | Societies   | Geographic Activities      |
| IEEE PDF eXpress Plus Account Created!         Author,         You have successfully created your IEEE PDF eXpress Plus account.         Note: You will receive an email from IEEE PDF eXpress Plus confirming your new account and access information. If you do not receive this email within 24 hours, contact Technical Support.         Login         Continue |                                                                       |                                                                 |                           |                            |           |              |             |                            |
| IEEE Home   Sitemap  <br>If you would like to contact the IEI<br>© Copyright 2016, IEEE. Terms<br>(Host Webmaster)<br>Home URL: https://www.pdf-expre<br>(Modifiert I-9/Mar-2013)                                                                                                    | Search   Priv<br>EE PDF eXpress PI<br>& Conditions Pri<br>ss.org/plus | Out<br>vacy & Security<br>us Webmaster, ema<br>vacy & Security. | Terms & (                 | Conditions<br>press Plus W | ebmaster  |              |             | <b><b></b></b>             |

| bout US Membership Pu  | Iblications Conferences                                                                        | Standards                                                                                               | Careers                     | Education                     | Volunteers                   | Societies                   | Geographic Activities                           |
|------------------------|------------------------------------------------------------------------------------------------|----------------------------------------------------------------------------------------------------|-----------------------------|-------------------------------|------------------------------|-----------------------------|-------------------------------------------------|
|                        | Home - Title                                                                                   | Status                                                                                                  |                             |                               |                              |                             |                                                 |
| DFeXpress<br>PLUS      | Welcome Author,                                                                                |                                                                                                    |                             |                               |                              |                             | Logoff                                          |
| goff                   | <ul> <li>To begin, click on th<br/>files with one Paper</li> <li>You are encouraged</li> </ul> | e "Create N<br>ID.<br>to correct a                                                                      | ew Title"<br>all conten     | button. You<br>t, spelling, a | i can convert<br>and grammat | : 10 source<br>tical errors | files and check 3 PDF<br>before using this serv |
| me - Title Status      |                                                                                                |                                                                                                    |                             |                               |                              |                             |                                                 |
| ng IEEE PDF eXpress®   | (Click on the column heading to change the table sort)                                         |                                                                                                    |                             |                               |                              |                             |                                                 |
| paring Source Files    | Paper                                                                                          |                                                                                                    |                             |                               | Da                           | nor Titlo                   |                                                 |
| e PDF Check Report     | ID                                                                                             | ID Paper Title                                                                                          |                             |                               |                              |                             |                                                 |
| Qs                     |                                                                                                |                                                                                                    | No titl                     | es have bee                   | en created.                  |                             |                                                 |
| E PDF eXpress® Support | Status*<br>Manual Conversion = Fi                                                              | Status*<br>Manual Conversion = File Type Not Automated - conversion will be performed next husiness day |                             |                               |                              |                             |                                                 |
| W Article Templates    | Error = Please check yo<br>Upload incomplete = Cl                                              | ur email for a<br>ick on the "Tr                                                                        | dditional in<br>v Again" li | nformation                    | te the upload                | of your file                |                                                 |
| E Citation Reference   | opidad incomplete – circk on the Thy Again Tink to complete the upidad of your file            |                                                                                                    |                             |                               |                              |                             |                                                 |
| t Account Information  |                                                                                                |                                                                                                    |                             |                               |                              |                             |                                                 |
|                        |                                                                                                |                                                                                                    | Cre                         | eate New Tit                  | le                           |                             |                                                 |
|                        |                                                                                                |                                                                                                    |                             |                               |                              |                             |                                                 |

| About Us Membership                                                                                                  | Publications                                        | Conferences                                                | Standards     | Careers                   | Education | Volunteers | Societies | Geographic Activities |
|----------------------------------------------------------------------------------------------------|-----------------------------------------------------|------------------------------------------------------------|---------------|---------------------------|-----------|------------|-----------|-----------------------|
|                                                                                                    | Che                                                 | ck or Co                                                   | nvert         |                           |           |            |           |                       |
| PUPexpress                                                                                                    |                                                     |                                                            |               | anor Inf                  | ormation  |            |           | _                     |
|                                                                                                    |                                                     |                                                            |               | uper im                   | ormation  |            |           |                       |
| Logoff                                                                                                    | Enter                                               | Title Info:                                                |               |                           |           |            |           |                       |
| Home - Title Status                                                                                                  | My f                                                | irst paper                                                 | -             |                           |           |            |           |                       |
| Jsing IEEE PDF eXpress®                                                                                              | -                                                   |                                                            | ~             |                           |           |            |           |                       |
| Preparing Source Files                                                                                               |                                                     |                                                            |               |                           |           |            |           |                       |
| The PDF Check Report                                                                                                 |                                                     |                                                            |               |                           |           |            |           |                       |
| FAQs                                                                                                    |                                                     |                                                            |               |                           |           |            |           |                       |
| EEE PDF eXpress® Support                                                                                             | Submit                                              | File for Checkir                                           | ng or Convert | ting 🔶                    |           |            |           |                       |
| NEW Article Templates                                                                                                |                                                     |                                                            |               |                           |           |            |           |                       |
| EEE Citation Reference                                                                                               | Retur                                               | n to Home - Ti                                             | tle Status    |                           |           |            |           |                       |
| Edit Account Information                                                                                             |                                                     |                                                            |               |                           |           |            |           |                       |
| EEE Home   Sitemap   S<br>f you would like to contact the IEEE<br>o Copyright 2015, IEEE. Terms &<br>Host Webmaster) | Search   Priv<br>PDF eXpress® V<br>Conditions. Priv | vacy & Security<br>/ebmaster, email II<br>vacy & Security. | Terms & (     | Conditions<br>ss® Webmast | ter       |            |           | <b>ØIEEE</b>          |

| <b>IEEE</b>                                                                                                    | The world'<br>for the adv                                        | s leading pro<br>ancement of                             | fessional as<br>technology | sociatio   | l Shop                                                         | Join   myIEE                                      | E   Contact                              | Us   Siter             | nap   IEEE Xplore  |
|----------------------------------------------------------------------------------------------------|------------------------------------------------------------------|----------------------------------------------------------|----------------------------|------------|----------------------------------------------------------------|---------------------------------------------------|------------------------------------------|------------------------|--------------------|
| About Us Membership                                                                                                    | Publications                                                     | Conferences                                              | Standards                  | Careers    | Education                                                      | Volunteers                                        | Societies                                | Geogra                 | phic Activities    |
| PDFeXpress<br>PLUS                                                                                                    | Uple                                                             | oad File                                                 |                            | File Info  | ormation                                                       |                                                   |                                          |                        |                    |
|                                                                                                    | File Nar                                                         | ne:<br>owse My_f<br>ad File ←                            | irst_paper.do              | ocx        | If you do not<br>browser does<br>Using IEEE PC<br>web browsers | see the brows<br>not support fi<br>)F eXpress® fo | e button, y<br>le uploads.<br>or recomme | our<br>Consult<br>nded |                    |
| So IEEE PDF eXpress® Support     NeW Article Templates     IEEE Citation Reference     Edit Account Information                                                                        |                                                                  |                                                          |                            |            |                                                                |                                                   |                                          |                        |                    |
| IEEE Home   Sitemap   S<br>If you would like to contact the IEEE<br>© Copyright 2015, IEEE. Terms 8<br>(Host Webmaster)<br>Home URL: https://www.pdf-express<br>(Modified:19-Mar-2013) | Search   Priv<br>E PDF eXpress® V<br>Conditions Pri<br>Cong/plus | vacy & Security<br>Vebmaster, email I<br>vacy & Security | Terms & (                  | Conditions | ter                                                            |                                                   |                                          |                        | <b><b>IEEE</b></b> |

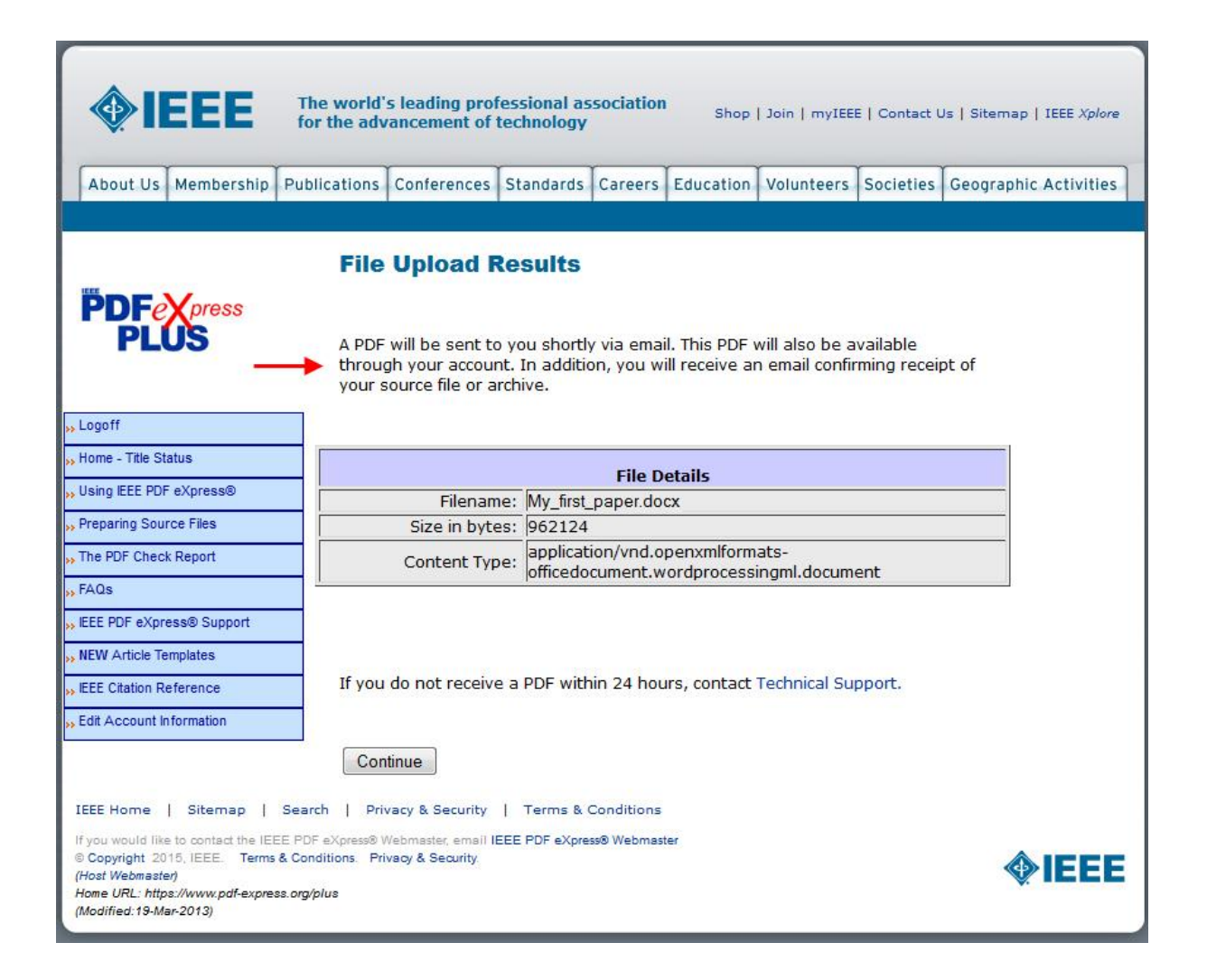

- Your completed paper in PDF format must be inserted into to the conference web site **by April 15 2015, at latest**. The original file must be deleted prior to this submission.
- Mark your paper as complete (Paper status see the figure below).

## 2. Instructions for elaboration of the IEEE copyright

Electronic copyright must be uploaded for publication of each paper. Generate the desired file by pressing button "**Create IEEE copyright**" (see the figure below) and initiate a question & answer process that will determine your authorship status, which process will ultimately bring you to the IEEE copyright form and signature line.

| tracts and p                        | ublications Back to the start                                                                                             |
|-------------------------------------|----------------------------------------------------------------------------------------------------|
| Paper 1                             |                                                                                                    |
| All data should b                   | e filled in English.                                                                                                    |
|                                     |                                                                                                    |
| ntie:*                              |                                                                                                    |
| Authors:*                           | Author 1, Author 2                                                                                                    |
| Abstract:*                          | Abstract                                                                                                    |
|                                     |                                                                                                    |
| Abstract must be                    | identical to the abstract of paper in the final version.                                                                  |
| Full paper file:                    | my_first_paper.pdf (delete)                                                                                               |
| New full paper<br>file:             | Procházet. Soubor nevybrán.                                                                                               |
| Papers must be<br>conference.       | uploaded in PDF format and must use the current template                                                                  |
| Paper status:                       | <ul> <li>mark the paper as complete<br/>(by checking this option the paper details will no longer be editable)</li> </ul> |
| Copyright:                          | Procházet_ Soubor nevybrán.                                                                                               |
| Copyright must<br>pressing button ( | be signed for publication of paper. Generate the desired file Create IEEE copyright.                                      |
| Reviews:                            | show reviews on this paper                                                                                                |
| Action:                             | Submit Delete Create IEEE copyright                                                                                       |
| Items marked *                      | are obligatory.                                                                                                    |
| Papers which will<br>IEEE Xplore.   | not comply the template of conference will be not passed into the                                                         |

How do you "sign" the IEEE electronic copyright form?

- Simply by typing your name at the proper location (see the figure below).

| IEEE Copyright Ownership                                                                                                    |                                                                                                    |                                                                                                    |  |  |  |  |  |
|----------------------------------------------------------------------------------------------------|----------------------------------------------------------------------------------------------------|----------------------------------------------------------------------------------------------------|--|--|--|--|--|
| It is the formal policy of the IEEE to own the copyrights to all copyrightable material in its technical publications and to the individual contributions contained therein, in order to protect the interests of the IEEE, its authors and their employers, and, at the same time, to facilitate the appropriate re-use of this material by others. The IEEE distributes its technical publications throughout the world and does so by various means such as hard copy, microfiche, microfilm, and electronic media. It also abstracts and may translate its publications, and articles contained therein, for inclusion in various compendiums, collective works, databases and similar publications. |                                                                                                    |                                                                                                    |  |  |  |  |  |
| Author/Employer Rights                                                                                                    |                                                                                                    |                                                                                                    |  |  |  |  |  |
| If you are employed and prepared the Work on a subject within the scope of your employment, the copyright in the Work belongs to your employer as a work-for-hire. In that case, the IEEE assumes that when you sign this Form, you are authorized to do so by your employer and that your employer has consented to the transfer of copyright, to the representation and warranty of publication rights, and to all other terms and conditions of this Form. If such authorization and consent has not been given to you, an authorized representative of your employer should sign this Form as the Author.                                                                                            |                                                                                                    |                                                                                                    |  |  |  |  |  |
|                                                                                                    | GENERAL TE                                                                                           | RMS                                                                                                    |  |  |  |  |  |
| 1. The undersigned represents that he/she has the power and authority                                                                                                    | 1. The undersigned represents that he/she has the power and authority to make and execute this form. |                                                                                                    |  |  |  |  |  |
| 2. The undersigned agrees to indemnify and hold harmless the IE                                                                                                    | EE from any damage or expense                                                                        | hat may arise in the event of a breach of any of the warranties set forth above.                                                                                        |  |  |  |  |  |
| <ol><li>In the event the above work is not accepted and published by the<br/>void and all materials embodying the Work submitted to the IE</li></ol>                                                                                                    | ne IEEE or is withdrawn by the at<br>EE will be destroyed.                                           | thor(s) before acceptance by the IEEE, the foregoing grant of rights shall become null and                                                                              |  |  |  |  |  |
| 4. For jointly authored Works, all joint authors should sign, or on                                                                                                    | e of the authors should sign as au                                                                   | horized agent for the others.                                                                                                    |  |  |  |  |  |
| Name of authorized Author only                                                                                                    | 01-04-2015                                                                                           |                                                                                                    |  |  |  |  |  |
| Authorized Signature (Signature Only)                                                                                                    | Date (dd-mm-yyyy)                                                                                    | m in accordance with United States I aw which authorizes electronic signature by anthenticated request                                                                  |  |  |  |  |  |
| from                                                                                                    | a user over the Internet as a valid su                                                               | in in accordance with office States Law, which authorizes electronic signature by authenticated request<br>istitute for a written signature.                            |  |  |  |  |  |
|                                                                                                    | Submit                                                                                               |                                                                                                    |  |  |  |  |  |
| THIS FORM MUST ACCOMPANY THE SUBMISSION OF THE AUTH<br>questions about IEEE copyright po                                                                                                    | OR'S MANUSCRIPT. Questions abo<br>licy to:IEEE Intellectual Property Rig                             | ut the submission of the form or manuscript must be sent to the publication's editor. Please direct all<br>hts Office, copyrights@ieee.org, +1-732-562-3966 (telephone) |  |  |  |  |  |

It is not necessary to print out the completed IEEE copyright form. To the conference web site submit file you will receive by email.